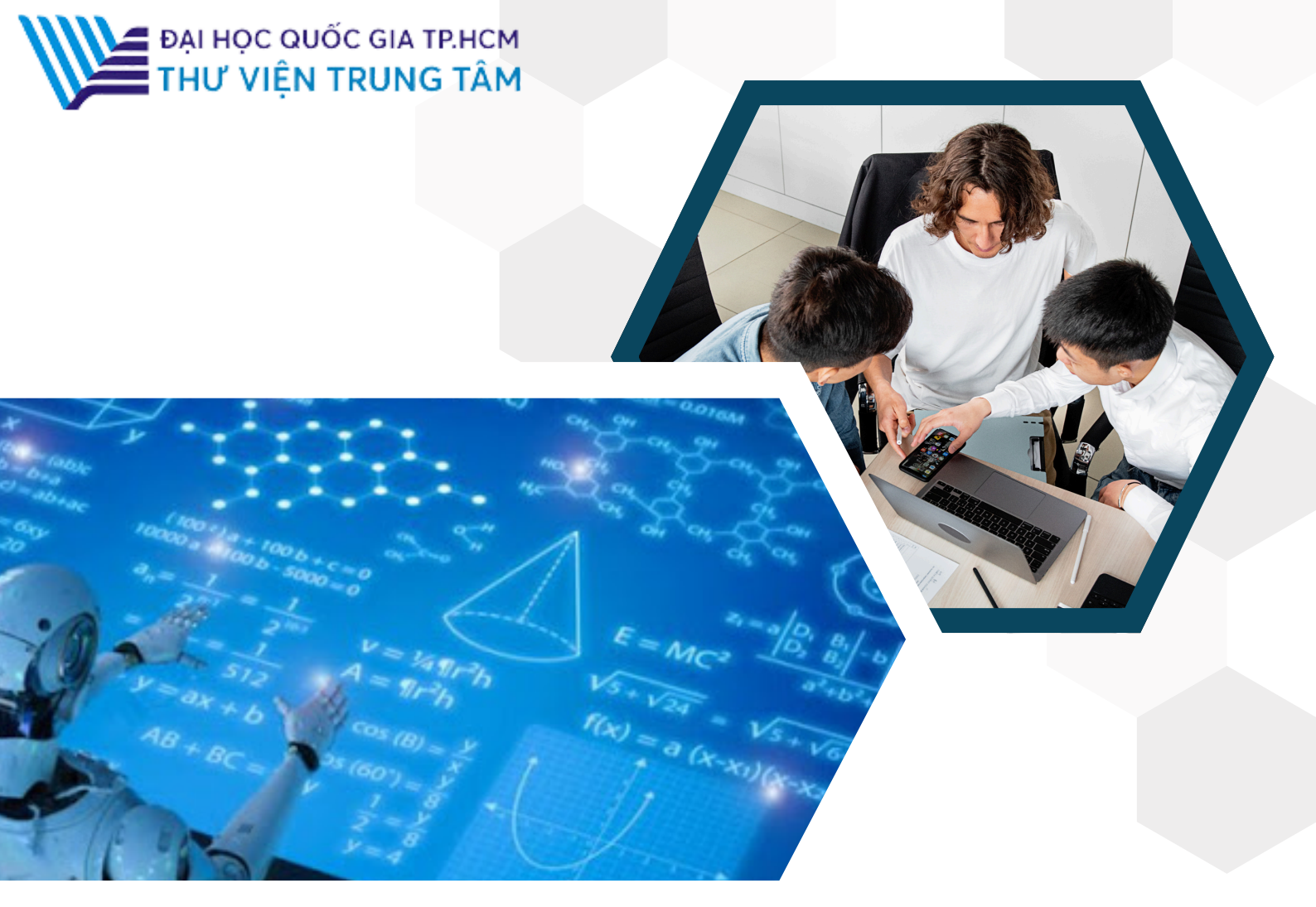

# HƯỚNG DẪN SỬ DỤNG CSDL Springer King Contained and the second second sec

### LIÊN HỆ HỖ TRỢ:

E-mail: <u>phucvu@vnuhcm.edu.vn</u> Hotline/Zalo: 0396831160 Điện thoại: 0855.066.247 ext. 2930

## 1. Giới thiệu

CSDL gồm sách, tạp chí về lĩnh vực khoa học, công nghệ, tự nhiên, xã hội và y học của Nhà xuất bản SpringerNature. Gồm **1.391** tạp chí, **31.316** sách điện tử.

# 2. Hướng dẫn đăng nhập

Truy cập: <u>http://www.vnulib.edu.vn/</u>

Bước 1: Nhấn chọn "Cơ sở dữ liệu trực tuyến" Bước 2: Chọn CSDL SpringerLink ➤ Nhấn "Đăng nhập" Bước 3: Nhập "Username" và "Password"

#### SPRINGERLINK

🕗 Springer Link

CSDL gồm sách, tạp chí tất cả các lĩnh vực khoa học của Nhà xuất bản SpringerNature.

Phạm vi truy cập: Gồm 1.391 tạp chí, 31.316 sách điện tử.

- Tài liệu hướng dẫn
- Danh mục tài liệu toàn văn

Đăng nhập

#### Sign in with your Vietnam National University Ho Chi Minh City account

Please log in using your affiliated Library Account number

Username

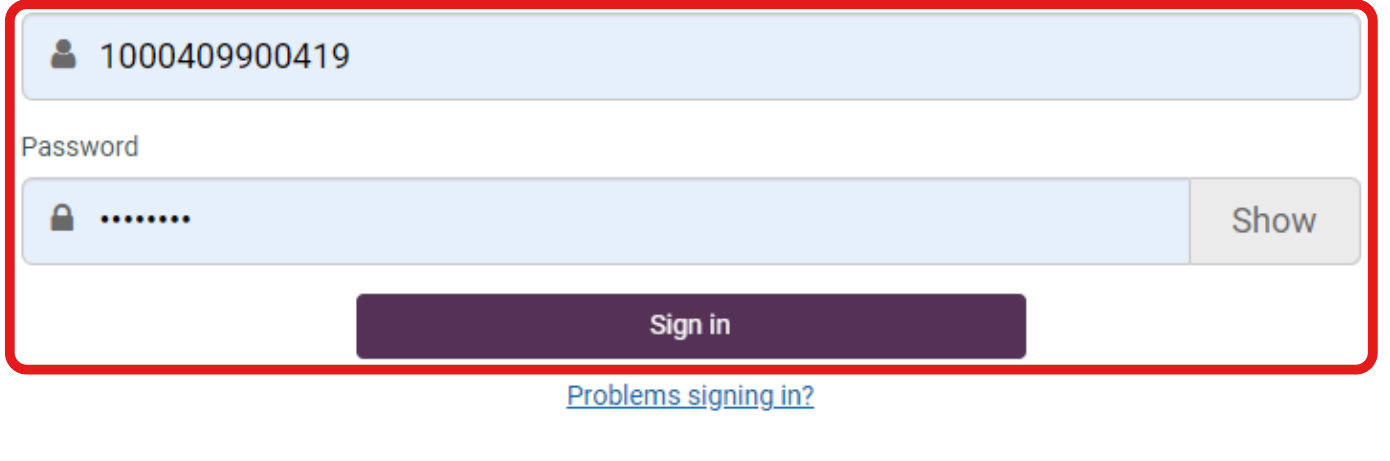

# 3. Hướng dẫn tra cứu

#### Basic Search (Tìm kiếm cơ bản)

Tìm kiếm cơ bản: người dùng có thể tìm kiếm theo từ khóa, nhan đề

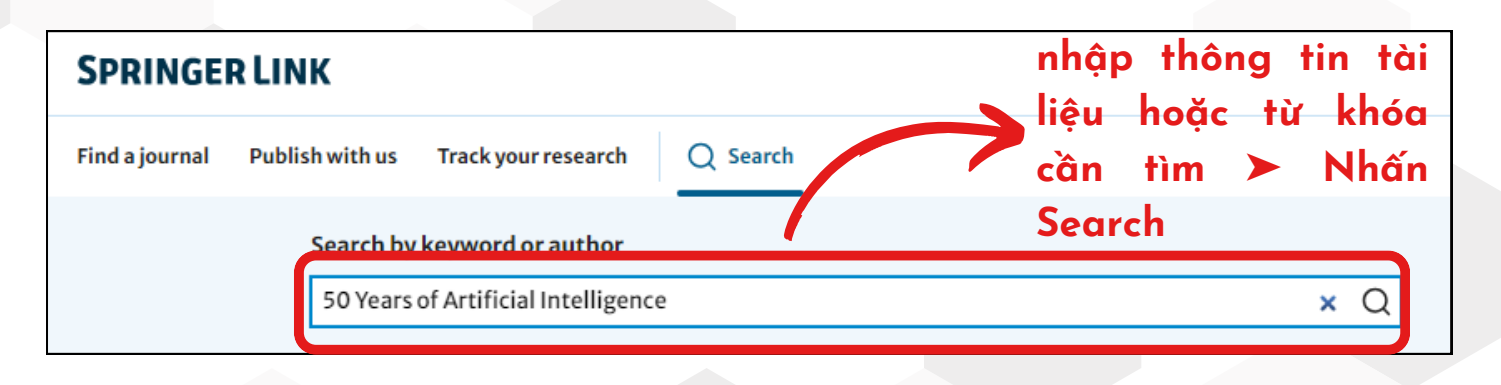

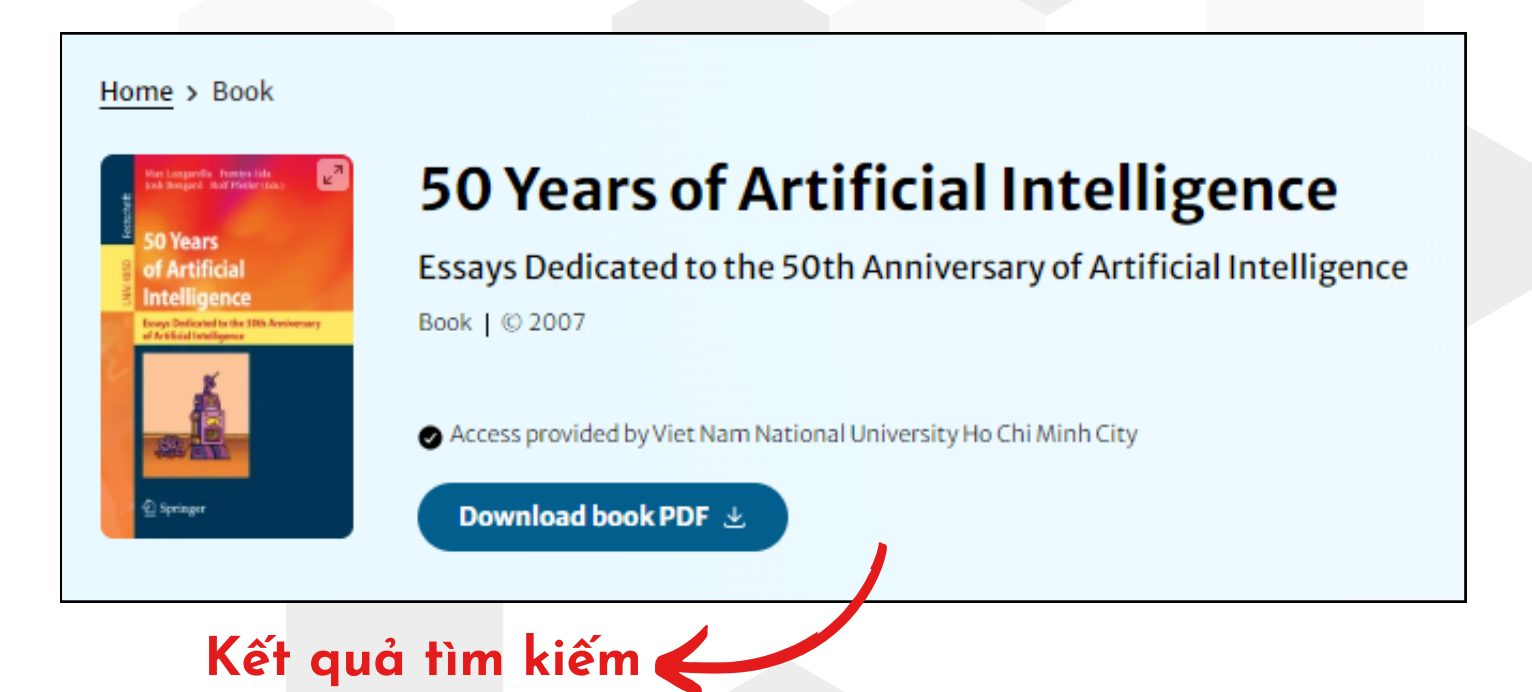

#### Avanced Search (Tìm kiếm nâng cao)

Tìm kiếm nâng cao đưa ra một số tiêu chí giúp người sử dụng có thể tìm theo từ khóa chính xác hơn bằng cách sử dụng các toán tử Bool như: AND, OR, NOT. Ngoài ra, giao diện tìm kiếm nâng cao còn giúp giới hạn hoặc/và mở rộng phạm vi tìm kiếm như: thời gian xuất bản tài liệu, tác giả của tài liệu,...

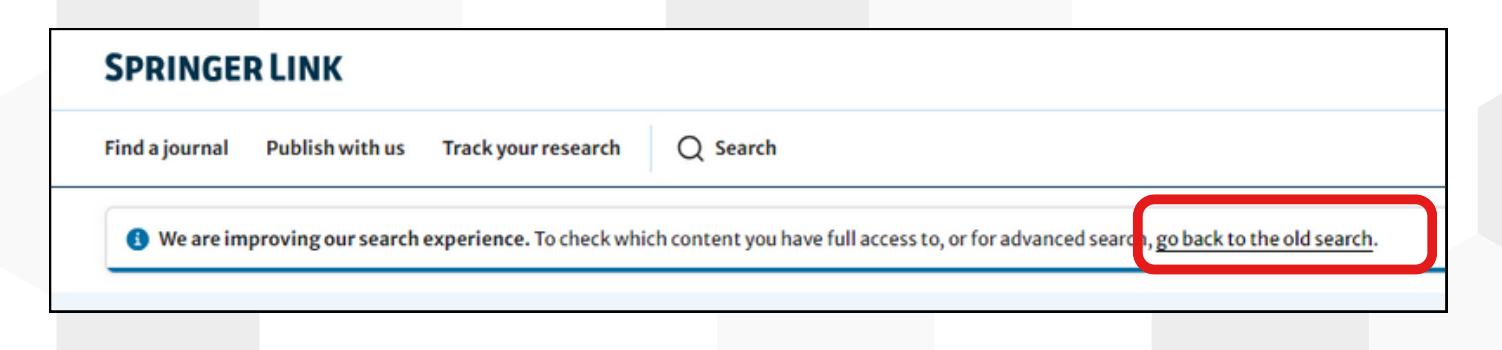

| D Springer Link                                |                                |          |
|------------------------------------------------|--------------------------------|----------|
| Search                                         | New Search                     | <b>A</b> |
| Home • Books A - Z • Journals A - Z • Videos • | Advanced Search<br>Search Help |          |
| 16 792 197                                     | Pocult(c)                      |          |

| i mu nes          | ources                |          |  |  |  |
|-------------------|-----------------------|----------|--|--|--|
| with all of the   | words                 |          |  |  |  |
| with the exact    | phrase                |          |  |  |  |
| with at least o   | ne of the words       |          |  |  |  |
| without the w     | ords                  |          |  |  |  |
|                   |                       |          |  |  |  |
| where the title   | contains              |          |  |  |  |
| e a "Cassini at i | Saturn" or Saturn     |          |  |  |  |
| where the aut     | hor / editor is       |          |  |  |  |
|                   |                       |          |  |  |  |
| e.g. "H.G.Kenne   | dy" or Elvis Morrison |          |  |  |  |
| Show docume       | nts published         |          |  |  |  |
| between ¥         | Start year and        | End year |  |  |  |
|                   |                       |          |  |  |  |

#### Browse by Subjects (Tìm kiếm theo chủ đề)

Giao diện tìm kiếm theo chủ đề giúp người sử dụng tìm kiếm tất cả tài liệu có trong bộ sưu tập của cơ sở dữ liệu SpringerLink theo từng chủ đề cụ thể

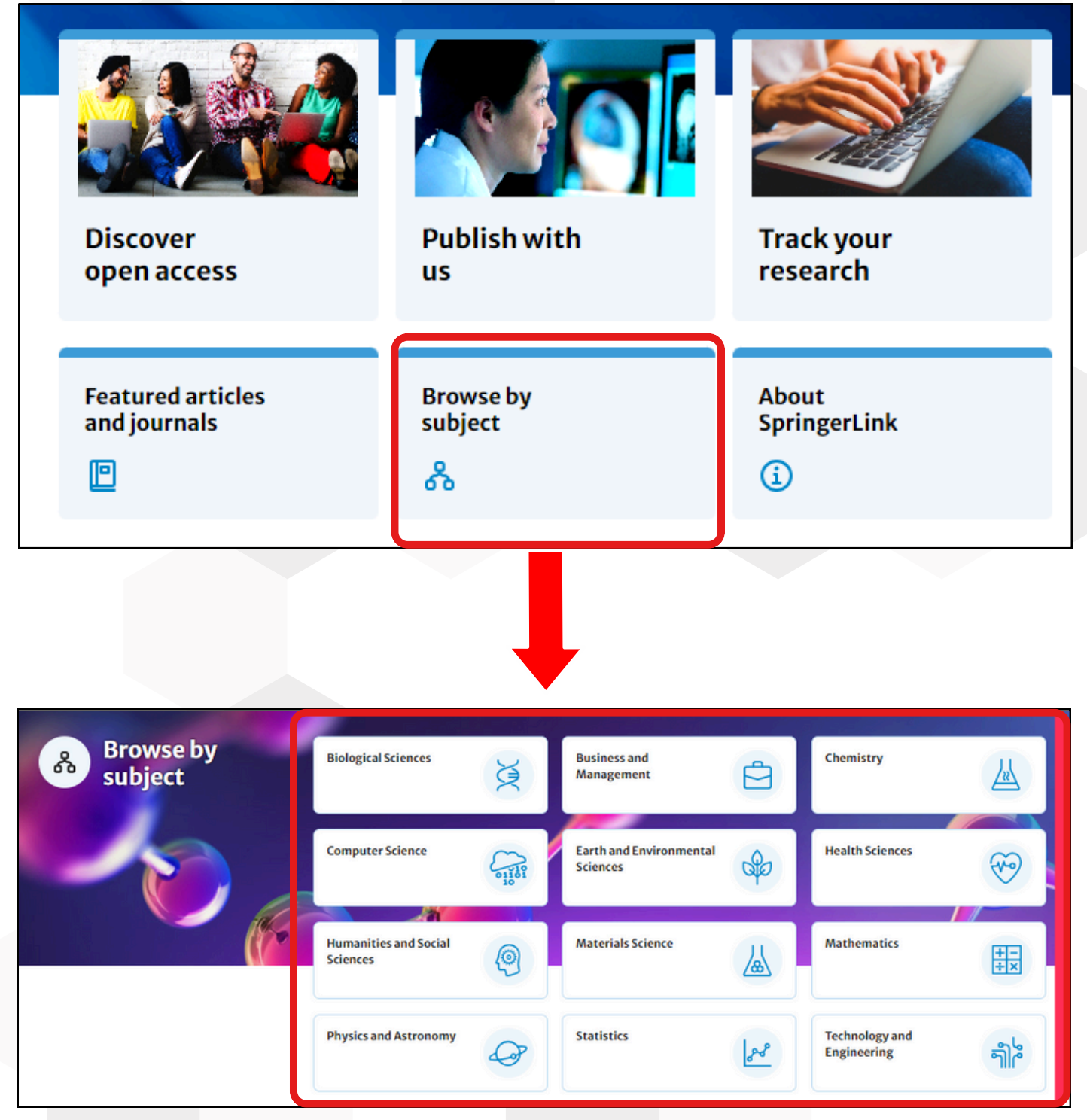

Đa dạng chủ đề giúp đáp ứng được nhu cầu của người sử dụng